Running a TouchNet Registration Report

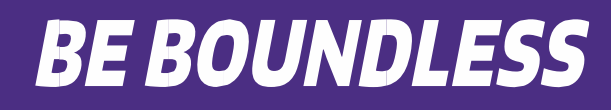

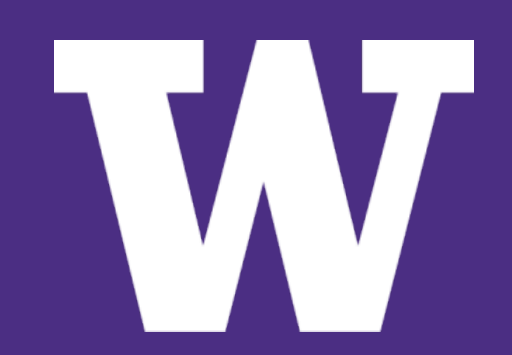

# To get started running a registration report...

- **1. Go to Marketplace Home.**
- 2. Scroll down to Marketplace reports.

| U.C                           | ommer                                                                                                   | <b>ce</b> Central                               |    |
|-------------------------------|----------------------------------------------------------------------------------------------------|-------------------------------------------------|----|
| Home                          | Dashboard -                                                                                             | Applications -                                  | RI |
| ► UW<br>► War<br>► Mar<br>► M | American Indian State Place Reports<br>American Indian Stores<br>Annual Estate Pla<br>Bioengineering Ke | Studies<br>nning Seminar<br>eys<br>ivate Events |    |

#### In "Stores," Select the name of your store.

# U.Commerce Central

Home Dashboard - Applications - RE

- UWT Urban Studies
- Washington Sea Grant
- Marketplace Reports
  - Marketplace
  - Merchants
  - Stores
    - American Indian Studies
    - Annual Estate Planning Seminar

1

- APEX
- Bioengineering Keys
- Burke Museum Private Events

Within your store, select "By Product."

**Burke Museum Private Events** Revenue By Payment Type **By Product** By Stock No. By Product Type Totals Taxes **Buyer Information Recurring Payment User Roles** Transaction Details

By choosing "By Product" you will be able to see all registrations/purchases for your store offerings.

# **Store Revenue Report**

#### `> To run a report by product:

| The default report shows current day information using the default of all application types The report is a summary of the total revenue.   Export To CSV   From: 03/27/18 12:00 AM   Prom: 03/27/18 12:00 AM   Image: 03/27/18 11:59 PM   Report Type:   Image: 03/27/18 11:59 PM   Report Type:   Image: 03/27/18 11:59 PM   Report Type:   Image: 03/27/18 11:59 PM   Report Type:   Image: 03/27/18 11:59 PM   Report Type:   Image: 03/27/18 11:59 PM   Report Type:   Image: 03/27/18 11:59 PM   Report Type:   Image: 03/27/18 11:59 PM   Report Type:   Image: 03/27/18 11:59 PM   Report Type:   Image: 03/27/18 11:59 PM   Report   Image: 03/27/18 11:59 PM   Report   Image: 03/27/18 11:59 PM   Report            From: 03/27/18 11:59 PM Image: 03/27/18 11:59 PM Image: 03/27/18 11:59 PM Im                                                                                                    | Sto  | ore Revenue Report                                                   |                                          | Print Page 🔒 |                                                                                                    |                               |  |  |
|----------------------------------------------------------------------------------------------------|------|----------------------------------------------------------------------|------------------------------------------|--------------|----------------------------------------------------------------------------------------------------|-------------------------------|--|--|
| Export To CSV     From: 03/27/18 12:00 AM   From: 03/27/18 11:59 PM   Image: Product   Product Name   Image: Operation of the content of the content of the | The  | default report shows current day info<br>imary of the total revenue. | rmation using the default of all applica |              | From the Store Revenue Report<br>page, select date parameters and<br>choose "Product" from the<br>dropdown menu. |                               |  |  |
| Application Type:<br>Ustores<br>Ustores Mobile<br>View Multiple Product Detail Report<br>Product Name<br>Quantity Sold<br>Sales<br>Magazine Subscription<br>Total:<br>3<br>S89.97                                                                                                    | Ex   | port To CSV<br>n: 03/27/18 12:00 AM 🗰 To: 0                          | 3/27/18 11:59 PM 🕮 Report Typ            |              |                                                                                                    |                               |  |  |
| Ustores<br>w ustores Mobile          View Multiple Product Detail Report         Product Name       Quantity Sold         Quantity Sold       Sales         Magazine Subscription       3         Total:       3                                                                                                    | Appl | lication Type:                                                       |                                          |              |                                                                                                    |                               |  |  |
| View Multiple Product Detail Report         Product Name       Quantity Sold         Magazine Subscription       3       S89.97         Total:       3       S89.97                                                                                                    |      | uStores<br>uStores Mobile                                            |                                          |              | Select the checkbox next to each product you would like to view                                                  |                               |  |  |
| Product Name       Quantity Sold       Sales         Magazine Subscription       3       \$89.97         Total:       3       \$89.97                                                                                                    | Vi   | ew Multiple Product Detail Report                                    |                                          |              |                                                                                                    | and proceed to Product Detail |  |  |
| Magazine Subscription3\$89.97Total:3\$89.97                                                                                                    |      | ▲ ▼<br>Product Name                                                  | Quantity Sold                            | ▲ ▼<br>Sales |                                                                                                    | Report                        |  |  |
| Total: 3 \$89.97                                                                                                    |      | Magazine Subscription                                                | 3                                        | \$89.97      |                                                                                                    |                               |  |  |
|                                                                                                    |      | Total:                                                               | 3                                        | \$89.97      |                                                                                                    |                               |  |  |

|                                                                                | Make sure to adjust the time<br>interval for your report, since the<br>system defaults to the present<br>day |  |
|--------------------------------------------------------------------------------|----------------------------------------------------------------------------------------------------|--|
| Store Revenue Report                                                           | uay.                                                                                                    |  |
| The default report shows current day information using the default of all appl | lication types The report is a summary of the total revenue.                                                 |  |
| Export To CSV                                                                  |                                                                                                    |  |

| From:    | 1/' | 1/22 ′         | 12:00 | am | Ê  | 10 | To: | 7/28/22 11:59 pm | <b>m</b> 0 | Report Type: | Product | ~ | View |
|----------|-----|----------------|-------|----|----|----|-----|------------------|------------|--------------|---------|---|------|
| Applicat | <   | < January 2022 |       |    |    |    | >   |                  |            |              |         |   |      |
| 🗹 uStor  | Su  | Мо             | Tu    | We | Th | Fr | Sa  |                  |            |              |         |   |      |
| 🗹 uStor  | 26  | 27             | 28    | 29 | 30 | 31 | 01  |                  |            |              |         |   |      |
| 🗹 uStor  | 02  | 03             | 04    | 05 | 06 | 07 | 08  |                  |            |              |         |   |      |
|          | 09  | 10             | 11    | 12 | 13 | 14 | 15  |                  |            |              |         |   |      |
| View     | 16  | 17             | 18    | 19 | 20 | 21 | 22  |                  |            |              |         |   |      |
|          | 23  | 24             | 25    | 26 | 27 | 28 | 29  |                  |            |              |         |   |      |

# **Product Detail Report**

The Product Detail Report has details on each purchase including information collected from customers (modifiers), presented in columns.

| <b>A V</b> | <b>A V</b> | ▲ 😎      | <b>AV</b> | <b>A V</b> | A <b>T</b>   | <b>AV</b>      | <b>AV</b>     | ▲ ▼              | ▲ ▼     | <b>A V</b> |
|------------|------------|----------|-----------|------------|--------------|----------------|---------------|------------------|---------|------------|
| Stock      | Product    | Order Id | Dev       | Purchaser  | Date Ordered | Date Fulfilled | Qty Fulfilled | Transaction Type | Payment | Total      |
| Number     | Name       |          | Info      |            |              |                |               |                  | Method  | Amount     |
|            |            |          |           |            |              |                |               |                  |         | Paid       |

# **Export Detailed Report**

### Product Detail Report

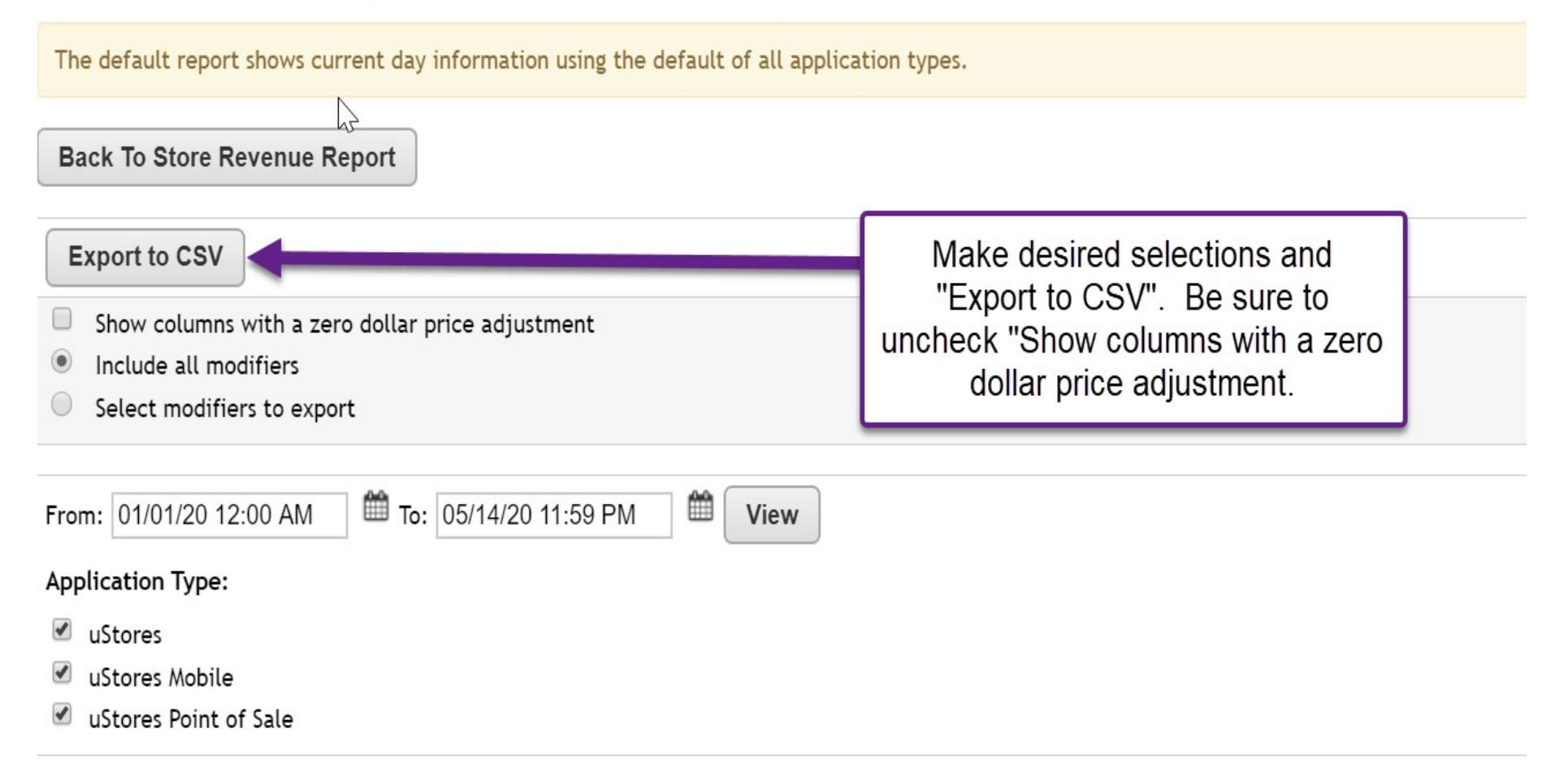